## SpectraSuite 驱动安装

- XP,32位,32位的 SpectraSuite 只识别 Ezusb 的驱动,即在设备管理器里查看设备驱动, 不带 Winusb 的后缀;如果发现驱动携带了 Winusb 的后缀,需要卸载该驱动,然后进行手 动更新,具体更新方式同后面详述。
  - 1) 如下图所示, 如在 XP 系统 32 位出现下图红框中的驱动格式, 即表明驱动安装不准确。

| 🌆 计算机管理              |                                            | -     | ×        |
|----------------------|--------------------------------------------|-------|----------|
| 文件(F) 操作(A) 查看(V) 帮助 | (H)                                        |       |          |
| ♦ ♦ 2 □ 0 □ 0        |                                            |       |          |
| ▲ 计算机管理(木地)          | X di sha-gianliugin                        | ba//c | <br>     |
|                      |                                            | DRIF  |          |
| → (A) 任务计划程序         | Y 🕅 Ocean Ontics USB Devices               | 设备百姓器 | <b>•</b> |
|                      | Ocean Optics USB2000+ (WinUSB)             | 更多操作  | •        |
| > 1 共享文件夹            | C Replay Virtual SCST Adapters             |       |          |
| > 🌆 本地用户和组           | > ■ SD 主适配器                                |       |          |
| > 🔊 性能               | > □ 处理器                                    |       |          |
| 🛁 设备管理器              |                                            |       |          |
| ✓  ☐ 存储              | > 🔆 存储控制器                                  |       |          |
| 🗃 磁盘管理               | > 💼 打印队列                                   |       |          |
| > 🛃 服务和应用程序          | > 🤪 电池                                     |       |          |
|                      | > 🛄 计算机                                    |       |          |
|                      | > 🛄 监视器                                    |       | e        |
|                      | > 二 键盘                                     |       |          |
|                      | > 🚷 蓝牙                                     |       |          |
|                      | > 1 人体学输入设备                                |       | e        |
|                      | > 🗓 软件设备                                   |       | ie       |
|                      | > 📫 声音、视频和游戏控制器                            |       |          |
|                      | > 🖞 鼠标和其他指针设备                              |       | e        |
|                      | > 🏺 通用串行总线控制器                              |       |          |
|                      | > 🐻 图像设备                                   |       |          |
|                      | ✓ ■ 网络适配器                                  |       | e        |
|                      | 🚍 Bluetooth Device (Personal Area Network) |       |          |
|                      | Bluetooth Device (RFCOMM Protocol TDI)     |       |          |
|                      | 🚍 Intel(R) Dual Band Wireless-AC 7260      |       |          |
|                      | Intel(R) Ethernet Connection I218-LM       |       |          |
|                      | SonicWALL Virtual NIC                      |       |          |
|                      | > 🔜 系統设备                                   |       |          |
|                      |                                            |       |          |
| I                    | > 11 首频输入机输出                               | 1     |          |
|                      |                                            |       | 5        |

- 2)在设备管理器里显示为板卡或者其他信息,而非 Ocean Optics ××光谱仪信息,这时候可以判定为光谱仪 Firmware 丢失,需要使用到 USBprogrammer 对仪器进行 Firmware 升级和更新。需要注意的是,XP32 位系统需要使用到 USBProgrammer-x32-EzUSB-3.2-installer.exe 这个版本,而非 USBProgrammerWinUSB-4.2-installer.x86 这个版本。固件烧写完之后,如果发现光谱仪可以识别,SpectraSuite 也可识别,但是光谱信号发生异样,这时就需要查看烧写的 Firmware 版本是否与 FPGA 版本一致,有时候不一致的情况会产生光谱读取异样,那这时候必须再将 Firmware 烧成和 FPGA 一致的版本。
- Win 7 32 位操作系统:设备驱动可能会默认成 winusb 驱动,而 32 位的 SpectraSuite 只识别 Ezusb 的驱动,所以就会存在驱动安装不正常的情况;驱动安装失败分为以下几种(前提都是已经成功安装 SpectraSuite):

- 在设备管理器里无法读出光谱仪设备,或者显示为"未知设备",这时候光谱仪就需要返厂维修了,无需做驱动升级、Firmware 升级等耗时工作;之前遇到过几次,想帮客户解决,但是都以失败告终,所以直接让客户返厂维修。
- 2)在设备管理器里显示为板卡或者其他信息,而非 Ocean Optics ××光谱仪,这时候可以 判定为光谱仪 Firmware 丢失,需要使用到 USBProgrammerWinUSB-4.2-installer-x86 对 仪器的 Firmware 进行烧写,固件烧写完之后,如果发现光谱仪可以识别,SpectraSuite 也可识别,但是光谱信号发生异样,这时就需要查看烧写的 Firmware 版本是否与 FPGA 版本一致,有时候不一致的情况会产生光谱读取异样,那这时候必须再将 Firmware 烧成和 FPGA 一致的版本。
- 3) 更新驱动至 Ezusb, 操作步骤如下:
  - A. 右击光谱仪, 选择更新驱动程序软件

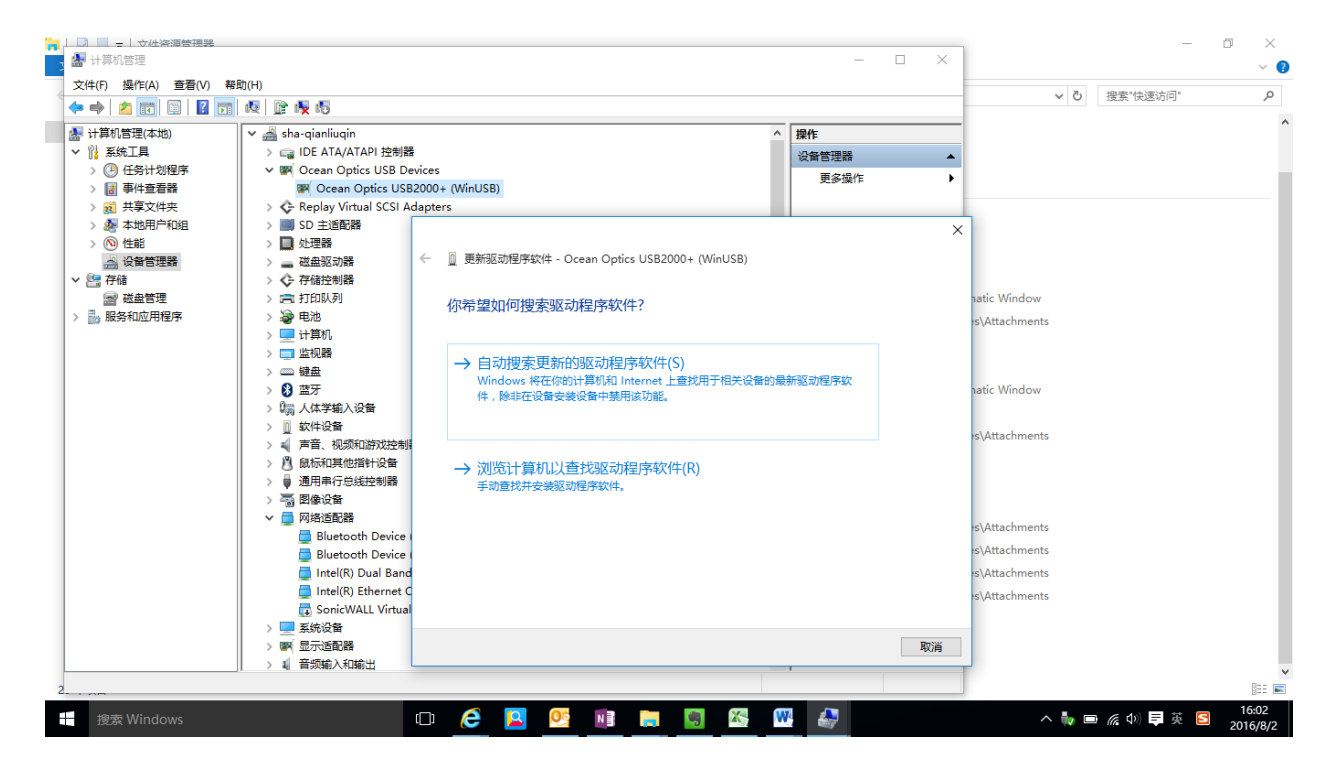

B. 选择浏览计算机以查找驱动程序软件

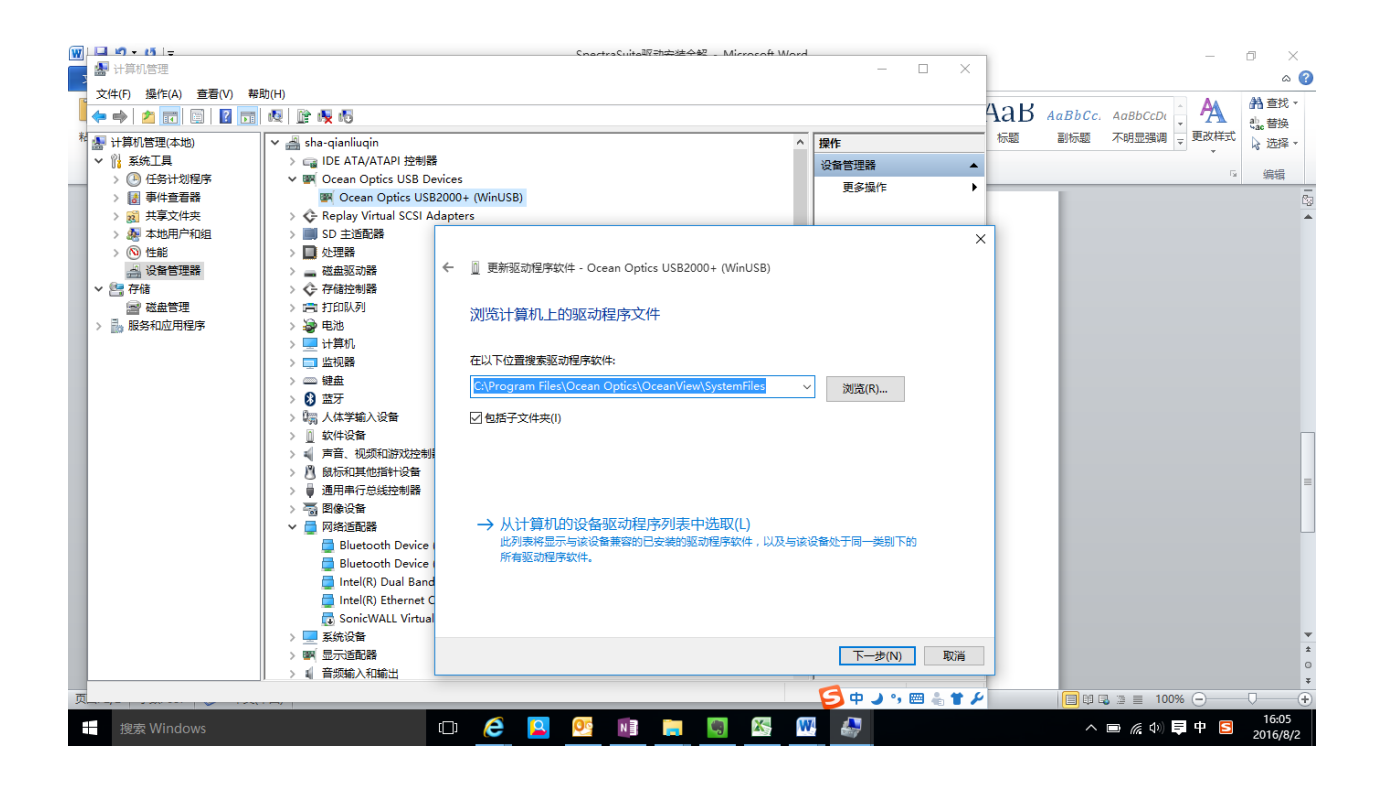

- C. 指认到 SpectraSuite 的安装包——system files,点击下一步;如果这样安装好后还 是显示 Winusb 的驱动,那就再选择 3.B 页面显示的第二行选项"从计算机的设备 驱动程序列表中选取";
- D. 选择从磁盘安装,同样指认到 SpectraSuite 的安装包——system files,选择与安装的光谱仪一致型号的不带 Winusb 后缀的驱动程序进行安装,这样即可完成光谱仪 Ezusb 的驱动安装,安装成功后在驱动详细信息里显示下图的信息

| C:\WINDO      | wS\System32\Drivers\ez | usb.sys |          |
|---------------|------------------------|---------|----------|
|               |                        |         | • ezusb. |
| Provider:     | anchor chips           |         |          |
| File version: | 1.20.0000              |         |          |
|               | N21 20002002020        |         |          |
| Copyright:    | Copyright © 1998       |         |          |

- 4) 对于在 Win7 32 位系统中同时安装了 SpectraSuite 和 OceanView,那驱动就会出现交叉 不识别的问题,即 SpectraSuite 只识别 Ezusb,而 OceanView 只识别 Winusb,如何将 SpectraSuite 能读取 Winusb 驱动,解决方案如下:
  - A. 每次使用不同软件时,按照之前提到的方法每次切换;
  - B. 修改 SpectraSuite 安装包中的文件,使得 SpectraSuite 也能读取 Winusb 的驱动(只适用于 Win7 32 位系统)

z

NatUSBWinUSB.zip

- a. 打开 C:\Program Files\Ocean Optics\SpectraSuite\spectrasuite\lib
- b. 把当前目录下的 NatUSB\_32.dll 重命名为 NatUSB\_32\_ezusb.dll
- c. 手动拷贝 winusb 驱动下的 NatUSBWin\_32.dll 至该目录
- d. 将 NatUSBWin\_32.dll 重命名为 NatUSB.dll
- Win 7 64 位及以上操作系统:设备驱动可能会默认成 winusb 驱动, SpectraSuite 和 OceanView 都识别 Winusb 驱动,所以只需参考上述方式进行 Winusb 驱动的安装即可, 而 SpectraSuite 和 OceanView 的 System files 安装包里会出现更详细的光谱仪信息。

|                  |                   | into i occun opino i opico | u abaite / byste | minies 7 | V U | 使杀 Systemnies |  |
|------------------|-------------------|----------------------------|------------------|----------|-----|---------------|--|
| 快速访问             | 名称                | 修改日期                       | 美型               | 大小       |     |               |  |
| 桌面 🖌             | OOI_ADC1000USB    | 2011/9/30 18:58            | 安装信息             | 3 KB     |     |               |  |
| 下载               | OOI_HR2000        | 2011/9/30 18:58            | 安装信息             | 3 KB     |     |               |  |
|                  | OOI_HR2000Plus    | 2011/9/30 18:58            | 安装信息             | 3 KB     |     |               |  |
|                  | OOI_HR4000        | 2011/9/30 18:58            | 安全目录             | 9 KB     |     |               |  |
| 图片 🖌             | OOI_HR4000        | 2011/9/30 18:58            | 安装信息             | 3 KB     |     |               |  |
| Light source     | OOI_HR4000_XP     | 2011/9/30 18:58            | 安全目录             | 9 KB     |     |               |  |
| OceanView Scherr | OOI_HR4000_XP     | 2011/9/30 18:58            | 安装信息             | 3 KB     |     |               |  |
| SERS             | OOI_Jaz           | 2011/9/30 18:58            | 安全目录             | 9 KB     |     |               |  |
| 桌面               | 🗟 OOI_Jaz         | 2011/9/30 18:58            | 安装信息             | 3 KB     |     |               |  |
|                  | OOI_Jaz_XP        | 2011/9/30 18:58            | 安全目录             | 9 KB     |     |               |  |
| IneDrive         | OOI_Jaz_XP        | 2011/9/30 18:58            | 安装信息             | 3 KB     |     |               |  |
| 北电脑              | 🗟 OOI_Maya2000    | 2011/9/30 18:58            | 安装信息             | 3 KB     |     |               |  |
| 和中市              | 🗟 OOI_MayaPro2000 | 2011/9/30 18:58            | 安装信息             | 3 KB     |     |               |  |
|                  | OOI_MMSRaman      | 2011/9/30 18:58            | 安装信息             | 3 KB     |     |               |  |
| <b>幽</b> 万       | OOI_NIR256        | 2011/9/30 18:58            | 安装信息             | 3 KB     |     |               |  |
| 文档               | OOI_NIR512        | 2011/9/30 18:58            | 安装信息             | 3 KB     |     |               |  |
| 下载               | OOI_NIRQuest256   | 2011/9/30 18:58            | 安装信息             | 3 KB     |     |               |  |
| 音乐               | OOI_NIRQuest512   | 2011/9/30 18:58            | 安装信息             | 3 KB     |     |               |  |
| 桌面               | OOI_QE65000       | 2011/9/30 18:58            | 安全目录             | 9 KB     |     |               |  |
| 本地磁盘 (C:)        | OOI_QE65000       | 2011/9/30 18:58            | 安装信息             | 3 KB     |     |               |  |
| 大地球会 (Du)        | OOI_QE65000_XP    | 2011/9/30 18:58            | 安全目录             | 9 KB     |     |               |  |
| 44000m (0-)      | OOI_QE65000_XP    | 2011/9/30 18:58            | 安装信息             | 3 KB     |     |               |  |
| 网络               | OOI_SAS           | 2011/9/30 18:58            | 安装信息             | 3 KB     |     |               |  |
|                  | OOI_STS           | 2011/9/30 18:58            | 安全目录             | 9 KB     |     |               |  |
|                  | OOI_STS           | 2011/9/30 18:58            | 安装信息             | 3 KB     |     |               |  |
|                  | OOI_STS_XP        | 2011/9/30 18:58            | 安全目录             | 9 KB     |     |               |  |
|                  | OOI_STS_XP        | 2011/9/30 18:58            | 安装信息             | 3 KB     |     |               |  |
|                  | OOI Torus         | 2011/9/30 18:58            | 安装信息             | 3 KB     |     |               |  |

1) SpectraSuite 的 System Files 文件夹

2) OceanView 的 System Files 文件夹

| <mark>↓   Ӯ   </mark> マ   SystemFile<br>文件 主页 共享 | rs<br>查看                        |                         |              |           |                   |                | - 🛛 ×<br>~ ? |
|--------------------------------------------------|---------------------------------|-------------------------|--------------|-----------|-------------------|----------------|--------------|
| ← → ~ ↑                                          | ;电脑 > 本地磁盘 (C:) > Program Files | s > Ocean Optics > Ocea | nView → Syst | emFiles → |                   | ✔ ð 搜索"Systemf | iles" ,      |
| 📌 快速访问                                           | 名称 ^                            | 修改日期                    | 类型           | 大小        |                   |                | ^            |
| 📃 桌面 🛛 🖈                                         | 📕 amd64                         | 2016/7/12 12:58         | 文件夹          |           |                   |                |              |
| 👆 下载 🛛 🖈                                         | i386                            | 2016/7/12 12:58         | 文件夹          |           |                   |                |              |
| ·<br>◎ 文档                                        | Static                          | 2016/7/12 12:58         | 文件夹          |           |                   |                |              |
|                                                  | <mark>  </mark> ×86             | 2016/7/12 12:58         | 文件夹          |           |                   |                |              |
|                                                  | 🍣 dpinst                        | 2015/3/27 0:06          | 应用程序         | 1,026 KB  |                   |                |              |
| Light source                                     | ftdibus                         | 2015/3/27 0:06          | 安全目录         | 13 KB     |                   |                |              |
| OceanView Scherr                                 | 📓 ftdibus                       | 2015/3/27 0:06          | 安装信息         | 6 KB      |                   |                |              |
| SERS                                             | ftdiport                        | 2015/3/27 0:06          | 安全目录         | 12 KB     |                   |                |              |
| 桌面                                               | 🚮 ftdiport                      | 2015/3/27 0:06          | 安装信息         | 6 KB      |                   |                |              |
| ConeDrive                                        | 🔄 IDRamanMini                   | 2015/3/27 0:06          | 安装信息         | 2 KB      |                   |                |              |
| - OneDrive                                       | 🧼 ooi_1064m                     | 2015/3/27 0:06          | 安全目录         | 11 KB     |                   |                |              |
| 💻 此电脑                                            | OOI_1064M                       | 2015/3/27 0:06          | 安装信息         | 3 KB      |                   |                |              |
| 📕 视频                                             | ooi_adc1000usb                  | 2015/3/27 0:06          | 安全目录         | 12 KB     |                   |                |              |
| ■ 図片                                             | OOI_ADC1000USB                  | 2015/3/27 0:06          | 安装信息         | 3 KB      |                   |                |              |
| 🔮 文档                                             | ooi_adc1000usb_xp               | 2015/3/27 0:06          | 安全目录         | 12 KB     |                   |                |              |
| 上下戦                                              | OOI_ADC1000USB_XP               | 2015/3/27 0:06          | 安装信息         | 3 KB      |                   |                |              |
| <ul> <li>1'3%</li> <li>★#rf</li> </ul>           | 🥥 ooi_apex                      | 2015/3/27 0:06          | 安全目录         | 11 KB     |                   |                |              |
|                                                  | OOI_Apex                        | 2015/3/27 0:06          | 安装信息         | 3 KB      |                   |                |              |
| 杲面                                               | 🧼 ooi_apex_xp                   | 2015/3/27 0:06          | 安全目录         | 11 KB     |                   |                |              |
| 🏪 本地磁盘 (C:)                                      | OOI_Apex_XP                     | 2015/3/27 0:06          | 安装信息         | 3 KB      |                   |                |              |
| 🕳 本地磁盘 (D:)                                      | 🧼 ooi_hr2000                    | 2015/3/27 0:06          | 安全目录         | 12 KB     |                   |                |              |
|                                                  | OOI_HR2000                      | 2015/3/27 0:06          | 安装信息         | 3 KB      |                   |                |              |
| r vana                                           | i ooi_hr2000_xp                 | 2015/3/27 0:06          | 安全目录         | 12 KB     |                   |                |              |
|                                                  | OOI_HR2000_XP                   | 2015/3/27 0:06          | 安装信息         | 3 KB      |                   |                |              |
|                                                  | OOI_HR2000Plus                  | 2015/3/27 0:06          | 安全目录         | 10 KB     |                   |                |              |
|                                                  | OOI_HR2000Plus                  | 2015/3/27 0:06          | 安装信息         | 3 KB      |                   |                |              |
|                                                  | OOI_HR2000Plus_XP               | 2015/3/27 0:06          | 安全目录         | 10 KB     |                   |                |              |
| 119 人顶日                                          | OOI_HR2000Plus_XP               | 2015/3/27 0:06          | 安装信息         | 3 KB      | 🔁 ch 🔉 e. 🛲 🛎 🛠 🖌 |                |              |
| 110 11 项目                                        |                                 |                         |              |           |                   |                | 16:40        |
| 搜索 Windows                                       |                                 |                         | 9 <u>9</u>   |           | 🥗 👑               | へ 🖬 🌾 🕼 📮 🛚    | 2016/8/2     |

3)如果安装完 SpectraSuite 或者 OceanView 后,驱动安装不正常,请先确认这两个文件 包里的文件是否都正常齐全(仅仅适用于 64 位系统,不适用于 32 位系统)